## **DSL-2650U Printer Server Configuration Procedure**

## 1. Introduction

This application notes explain the steps of enabling the Printer Server function in DSL-2650U

## 2. How to enable on-board Printer Server function

Following are the steps to enable the on-board Printer Server. Step1: Enable Print Server from Modem Web GUI.

Check "Enable on-board printer server" and key in "Printer name", "Make and model"

Note:

The "Printer name" can be any text string up to 40 characters. The "Make and model" can be any text string up to 128 characters.

| 🐔 DSL Router - Microso                           | ft Internet Explorer         |                                  |                       | _ 7 ×      |
|--------------------------------------------------|------------------------------|----------------------------------|-----------------------|------------|
| <u>File E</u> dit <u>V</u> iew F <u>a</u> vorite | s <u>T</u> ools <u>H</u> elp |                                  |                       | 🥂          |
| 🕒 Back 🔹 🕥 🕤 🔀                                   | ] 🗟 🏠 🔎 Search 🤺             | Favorites 🚱 🔗 嫀 📄                | 28                    |            |
| Address 🙆 http://10.0.0.138                      | B/                           |                                  |                       | 🗸 🄁 🖌 🖌 🗸  |
|                                                  |                              |                                  |                       |            |
|                                                  |                              |                                  |                       |            |
|                                                  |                              |                                  |                       |            |
| Device Info                                      | Print Server settings        |                                  |                       |            |
| Advanced Setup<br>WAN                            | This page allows you to e    | nable / disable printer support. |                       |            |
| LAN<br>NAT                                       | 🗹 Enable on-board prin       | t server.                        |                       |            |
| Security                                         | Printer name                 | hp3845                           |                       |            |
| Quality of Service<br>Routing                    | Make and model               | hp3845                           |                       |            |
| DNS                                              |                              |                                  |                       |            |
| DSL                                              |                              |                                  | Save/Apply            |            |
| Print Server<br>Port Mapping                     |                              |                                  |                       |            |
| РРТР                                             |                              |                                  |                       |            |
| Samba Config                                     |                              |                                  |                       |            |
| Diagnostics                                      |                              |                                  |                       |            |
| Management                                       |                              |                                  |                       |            |
|                                                  |                              |                                  |                       |            |
|                                                  |                              |                                  |                       |            |
|                                                  |                              |                                  |                       |            |
|                                                  |                              |                                  |                       |            |
|                                                  |                              |                                  |                       |            |
|                                                  |                              |                                  |                       |            |
|                                                  |                              |                                  |                       |            |
|                                                  |                              |                                  |                       |            |
| <u>a</u> ).                                      |                              | Recommend: 800x600 pixel         | s,High Color(16 Bits) |            |
| C Done                                           |                              |                                  |                       | S Internet |

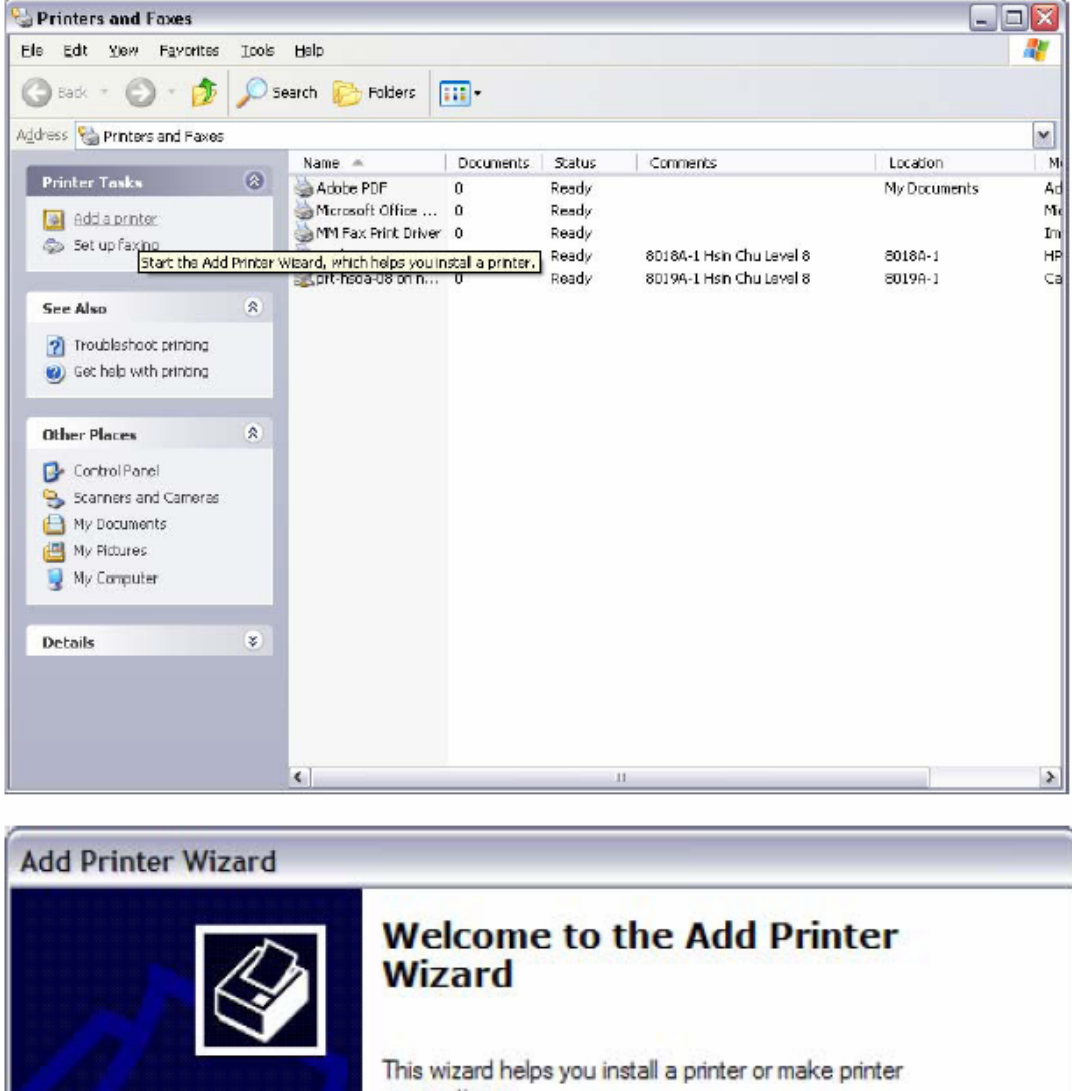

Step2: Click on Add a printer from Control Panel of the Win XP computer and click "Next".

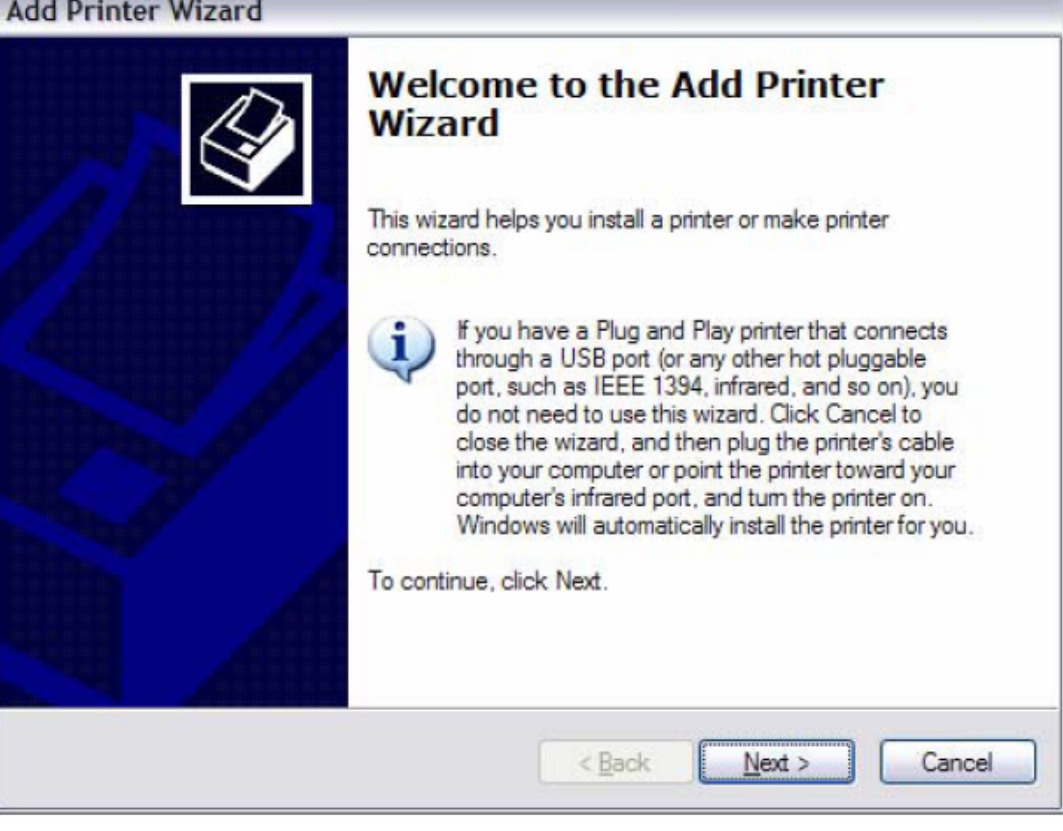

Step3: Select Network Printer and click "Next".

| Local or Network Printer                          |                                   |                         | 1    |
|---------------------------------------------------|-----------------------------------|-------------------------|------|
| The wizard needs to know whic                     | h type of printer to s            | et up.                  |      |
| Select the option that describes                  | the printer you want              | to use:                 |      |
| O Local printer attached to this                  | computer                          |                         |      |
| Automatically detect and                          | install my Plug and               | Play printer            |      |
| A network printer, or a printe                    | attached to anothe                | r computer              |      |
| To set up a network pr<br>use the "Local printer" | nter that is not attac<br>option. | thed to a print server, |      |
|                                                   |                                   |                         | 11-2 |

Step4: Select Connect to a printer on the Internet, type

"http://192.168.1.1:631/printers/hp3845" (LAN's IP) and click "Next".

The printer name "hp3845" must be the same name entered in the ADSL modem WEB UI "printer server setting" as in step 1.

| Specify a Prin<br>If you don't<br>that meets | nter<br>know the name or address of the printer, you can search for a printer<br>your needs. |
|----------------------------------------------|----------------------------------------------------------------------------------------------|
| What printe                                  | r do you want to connect to?                                                                 |
| O <u>Find a p</u>                            | rinter in the directory                                                                      |
|                                              | to this printer (or to browse for a printer, select this option and click Next):             |
| Name:                                        |                                                                                              |
|                                              | Example: \\server\printer                                                                    |
| ⊙ Connect                                    | to a printer on the Internet or on a home or office network:                                 |
| URL:                                         | nttp://192.168.1.1:631/printers/hp384\$                                                      |
|                                              | Example: http://server/printers/myprinter/printer                                            |
|                                              |                                                                                              |

| Select the mainstallation<br>printer docume               | ufacturer and model of<br>lisk, click Have Disk. If<br>ntation for a compatible | your printer. If your printer came<br>f your printer is not listed, consu<br>e printer. | e with<br>It your |
|-----------------------------------------------------------|---------------------------------------------------------------------------------|-----------------------------------------------------------------------------------------|-------------------|
| Manufacturer<br>Agfa<br>Alps<br>Apollo<br>Apple<br>APS-PS | Printers                                                                        | cuSet v52.3<br>cuSetSF v52.3<br>cuSet 800<br>cuSet 800SF v52.3<br>cuSet 800SF v52.3     |                   |
| This driver is digital                                    | signed.                                                                         | Have Di                                                                                 | sk                |

Step 5: Click "Have Disk", insert printer driver CD.

Step 6: Select driver file directory on CD-ROM and click "OK".

| nstall F | rom Disk                                                                                                  | E E          |
|----------|----------------------------------------------------------------------------------------------------|--------------|
| J.       | Insert the manufacturer's installation disk, and then make sure that the correct drive is selected below. | OK<br>Cancel |
|          | <u>C</u> opy manufacturer's files from:                                                                   |              |
|          | D:\enu\drivers\win9x me                                                                                   | Browee       |

Step 7: Once the printer name appears, click "OK".

| Add Pri | nter Wizard                                                                                                    | ? 🔀                                                                                          |
|---------|----------------------------------------------------------------------------------------------------|----------------------------------------------------------------------------------------------|
|         | Select the manufacturer and model of yo<br>an installation disk, click Have Disk. If yo<br>printer documentation for a compatible p | our printer. If your printer came with<br>our printer is not listed, consult your<br>rinter. |
| Printe  | rs<br>Deskjet 3840 Series                                                                                                    |                                                                                              |
|         |                                                                                                    |                                                                                              |
|         | is driver is not digitally signed!<br>I me why driver signing is important                                                          | <u>H</u> ave Disk                                                                            |
|         |                                                                                                    | OK Cancel                                                                                    |

Step 8: Choose "Yes" or "No" for default printer setting and click "Next".

| ld P | Printer Wizard                                                                                                    |
|------|----------------------------------------------------------------------------------------------------|
| De   | fault Printer<br>Your computer will always send documents to the default printer unless you specify<br>otherwise. |
|      | Do you want to use this printer as the default printer?                                                           |
|      | ⊖ <u>Y</u> es                                                                                                    |
|      | ⊙ No                                                                                                    |
|      |                                                                                                    |
|      |                                                                                                    |
|      |                                                                                                    |
|      |                                                                                                    |
|      |                                                                                                    |
|      |                                                                                                    |
|      |                                                                                                    |
|      | < Back Next > Cancel                                                                                              |

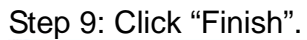

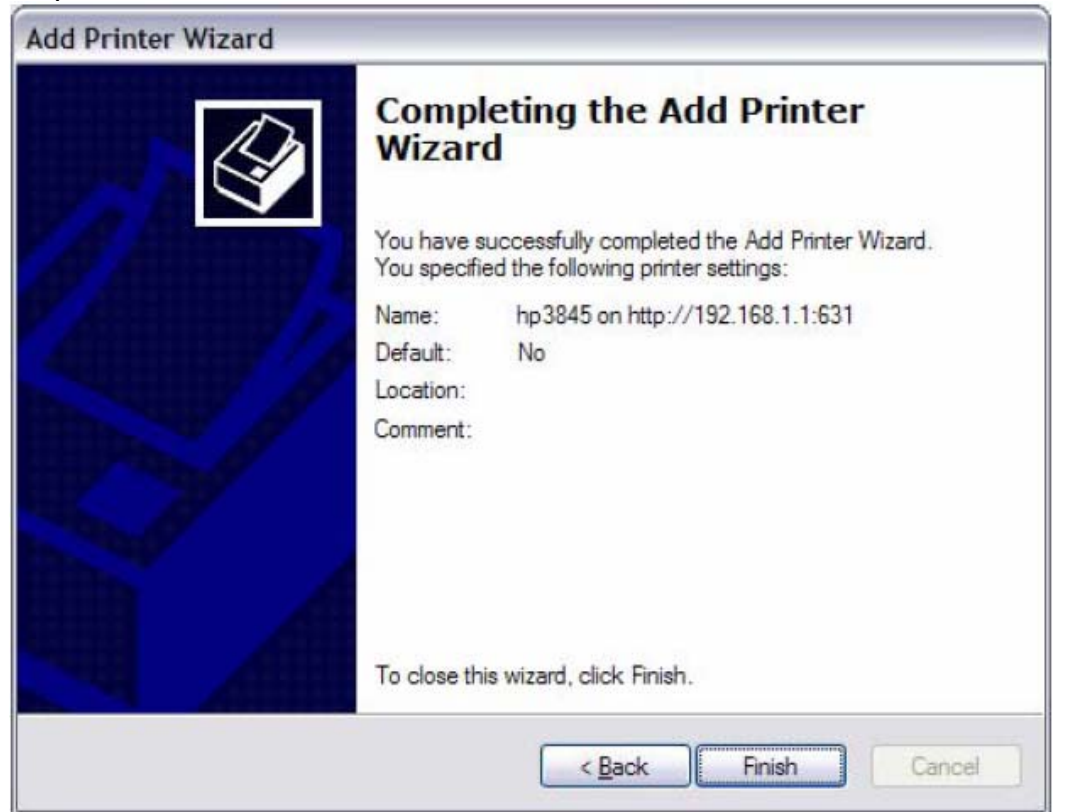

Step 10: Check the status of printer from Windows Control Panel, printer window. Status should be shown ready.

| Free Printers and Fexes                                                             |   |                                                                                                    |                            |                                            | 1                 | T            |                                                                                                    |
|-------------------------------------------------------------------------------------|---|----------------------------------------------------------------------------------------------------|----------------------------|--------------------------------------------|-------------------|--------------|----------------------------------------------------------------------------------------------------|
| Hvanter Taska<br>Add a printer<br>Setup faxing                                      | 0 | Addbs DP<br>Addbs DP<br>HP Deskjet 3840 Seniss<br>MP 3845 on 1450 (1923, 168.1, 163.1)<br>Mercooff Office Document Image Writer<br>MM Fast Artic Driver | 0<br>0<br>0<br>0<br>0<br>0 | Ready<br>Office<br>Ready<br>Ready<br>Ready | Createe Adobe PDF | My Documents | Masal<br>Addie PCF Convertor<br>HP Desiget 3840 Series<br>He Desiget 3840 Series<br>Hiorosoft Office Document Einege Writer Driver<br>Inregetister Fax Printer Driver |
| See Also                                                                            | * |                                                                                                    |                            |                                            |                   |              |                                                                                                    |
| <ul> <li>Troubleshoot printing</li> <li>Get help with printing</li> </ul>           |   |                                                                                                    |                            |                                            |                   |              |                                                                                                    |
| Other Places                                                                        | * |                                                                                                    |                            |                                            |                   |              |                                                                                                    |
| Control Panel Scenters and Central Hy Documents Hy Documents Hy Potares Hy Computer |   |                                                                                                    |                            |                                            |                   |              |                                                                                                    |
| Details                                                                             | 8 |                                                                                                    |                            |                                            |                   |              |                                                                                                    |
|                                                                                     |   |                                                                                                    |                            |                                            |                   |              |                                                                                                    |

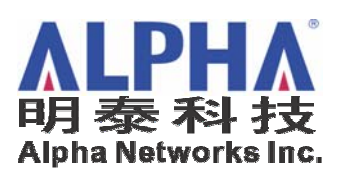

Test Laboratory Dept. V - Technical Support